### Register for HealthSafe ID<sup>™</sup>

# How to register for myuhc.com and print a temporary ID card.

Working together, UnitedHealthcare and Optum are creating an integrated member experience that starts with quickly and easily creating a HealthSafe ID<sup>™</sup>. This new username and password can then be used on any site offering the HealthSafe ID sign-in screen.

Integration of HealthSafe ID is occurring in phases with some members already using HealthSafe ID through the UnitedHealthcare Health4Me<sup>®</sup> app. Over time, additional websites and mobile apps will use HealthSafe ID.

### **Register for myuhc.com**

#### Step 1:

- o Go to www.myuhc.com.
- o Click on Register Now.
- o Fill in Personal Information.
- o Click Yes, for "Do you have a member ID card?"
- o Click Continue.

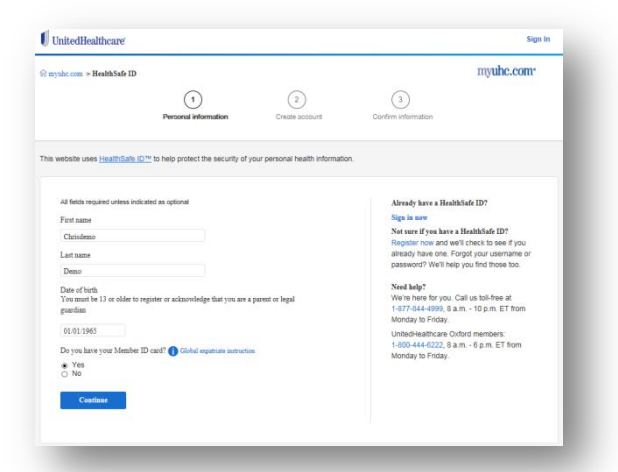

#### Step 2:

- o Create your HealthSafe ID<sup>™</sup> account by completing the fields.
- o Create your password using a capital letter, symbol and numbers.
- o Enter your email address.
- o Select "mobile phone (text message), non-mobile phone or email" from the drop down.
- o Check the 2 boxes.
- o Click Create my ID.

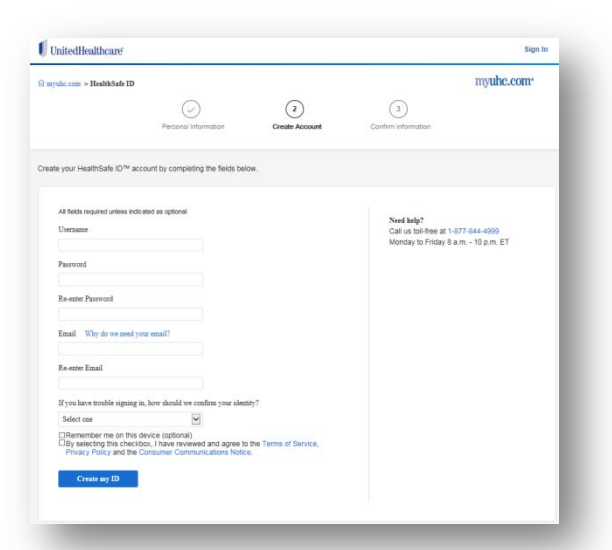

#### Step 3:

- o To ensure your account is secure we must confirm your information before proceeding.
- o Click Email me, Call me, or Text me.
- o Follow the steps on the screen.
- o **Remember** to write down your Username and Password.
- Use your HealthSafeID to log on to the Health4Me App.

|                                                             |                                      |                    |                       | manho come |  |
|-------------------------------------------------------------|--------------------------------------|--------------------|-----------------------|------------|--|
| uyub.com > Bealth5afe1D                                     | 5123                                 | 100                | 0.22                  | argune.com |  |
|                                                             | $\odot$                              | 0                  | (3)                   |            |  |
|                                                             | Percensi internation                 | Oreate Account     | Cortiem intornation   |            |  |
| ly one more step. To ensure<br>i information before proceed | your account is secure we rec<br>log | at confirm         |                       |            |  |
|                                                             |                                      |                    |                       |            |  |
| Select                                                      | one of the follow                    | ing methods to co  | nfirm your informatio | 'n         |  |
| Select                                                      | one of the follow                    | ing methods to cor | nfirm your informatio | 'n         |  |
| Select                                                      | one of the follow                    | ing methods to con | nfirm your informatio | 'n         |  |
| Select<br>Er                                                | one of the follow                    | Call me*           | nfirm your informatio | 'n         |  |

## How to print an ID card.

- o Sign in to www.myuhc.com.
- o Click on "View & Print member ID cards."
- o Click on blue bar that says "Print ID Cards."

| KNE           | FIND CARE & COITS        | CLAWS & ACCOUNTS       | COMERAGE & BENEF   | TS PRESCRIPTIONS             | HEALTH RESOURCE                   |
|---------------|--------------------------|------------------------|--------------------|------------------------------|-----------------------------------|
|               | Ho                       | me view fo             | r Chrisder         | no -                         |                                   |
| 0.652.114     | 1 MERGER (D. 70122067 0) | ALL MANNED TO THE TANK | 7 O VISCA MEMIERI  | D. 785028                    | RUT WEIKER ID LUFCS               |
|               |                          |                        |                    |                              |                                   |
| -             |                          |                        |                    |                              |                                   |
| 5             | 自                        |                        | R.                 | 9                            | ŵ                                 |
| FINE & DOCTOR | MANAGE YOUR CLA          | INS TVANA<br>FRESC     | or Your<br>Retions | ACCESS FINANCIAL<br>ACCOUNTS | * VEST RALLY HEALTH A<br>WELLNESS |
|               |                          |                        |                    |                              |                                   |